## Locate the PCA Type to Query

1) On the Transaction Summary, find a transaction and click on the Description to go to the Transaction Detail page.

| View Budget # 039              | 331 May << June                                             | ✓ 2012 ✓ >> Jul     |  |  |
|--------------------------------|-------------------------------------------------------------|---------------------|--|--|
| Reporting Period: June 2012    |                                                             |                     |  |  |
| 03-9331 NEW STDNT ENRLMNT CLUE |                                                             | Profile Budget      |  |  |
|                                |                                                             |                     |  |  |
|                                |                                                             |                     |  |  |
| Account                        |                                                             | Transaction         |  |  |
| Account<br>Code                | Description                                                 | Transaction<br>Date |  |  |
| Account<br>Code                | Description<br>SALARIES AND WAGES                           | Transaction<br>Date |  |  |
| Account<br>Code                | Description<br>SALARIES AND WAGES<br>CLASS (HEPB) STAFF SAL | Transaction<br>Date |  |  |

 Look at the Core Fields section at the top for the PCA codes. If there are values here, then you are using regular PCA (Lite) and your normal query will pull the PCA codes. If there are no PCA values, you are using PCA Original (Ultralite) codes.

| Core Fields              |                 |  |  |
|--------------------------|-----------------|--|--|
| Item                     | Value           |  |  |
| Account Code             | 016001          |  |  |
| Budget Number            | 03-9331         |  |  |
| PCA Option Code          |                 |  |  |
| PCA Project Code         |                 |  |  |
| PCA Task Code            |                 |  |  |
| Transaction Amount       | 665.00          |  |  |
| Transaction Date 1       | 6/25/2012       |  |  |
| Transaction Description  | SWAN, KATHERINE |  |  |
| Transaction Posting Date | 6/20/2012       |  |  |
| Transaction Reference 1  | EID 854008356   |  |  |
| Transaction Reference 2  | Ck# D826965     |  |  |
| Transaction Reference 3  | REG             |  |  |
| Transaction Reference 4  |                 |  |  |

3) Scroll down to find the PCS Original Codes in the General Fields section. Your PCA codes should show up.

| PCA Original Option Code  | 012    |
|---------------------------|--------|
| PCA Original Project Code | FYP080 |
| PCA Original Task Code    | 330    |